## **IK Multimedia**

## **License Agreement**

# Installation/Authorization Manual

IK Multimedia. Musicians First.

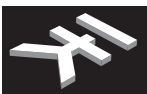

#### END-USER LICENSE AGREEMENT FOR IK Multimedia Product

Please read this document carefully before breaking the seal on the media package. This agreement licenses the enclosed software to you and contains warranty and liability disclaimers.

By breaking the seal on the media envelope, you are confirming to have taken notice of terms and conditions of this agreement and you acknowledge your acceptance of the software as well as your acceptance of the terms of this agreement. If you do not wish to do so, do not break the seal. Instead, promptly return the entire package, including the unopened media package, to the dealer from whom you have obtained it, for a full refund.

1) DEFINITIONS

"EULA" means this end user license agreement

"IK Multimedia Product" means the software program included in the enclosed package, and all related updates supplied by IK Multimedia.

"IK Multimedia Product" means the software program and hardware (if any) included in the enclosed package, the related documentation, models, multimedia content (such as animation, sound and graphics) and all related updates supplied by IK Multimedia.

"Not for resale (NFR) Version" means a version of IK Multimedia Product, so identified, is intended for review and evaluation purposes, only.

#### 2) LICENSE

The "IK Multimedia Product" is protected by copyright laws and international copyright treaties, as well as other intellectual property laws and treaties. The "IK Multimedia Product" is licensed, not sold. This EULA grants you the rights as specified here below. All other actions and means of usage are reserved to the written permission of the right holder IK Multimedia Production Srl:

Applications Software. The "IK Multimedia Product" may be used only by you. You may install and use the "IK Multimedia Product", or any prior version thereof for the same operating system, on up to five (5) computers, provided that (a) each computer is owned by (or leased to) and under the exclusive control of the licensee; (b) the program(s) shall NOT be used simultaneously on more than one machine, and (c) any computer(s) with IK Multimedia software installed shall not be sold, rented, leased, loaned or otherwise be removed from the licensee's possession without first removing (uninstalling) the licensed software, except as provided in Paragraph 4 (below) pertaining to "Software Transfer".

Storage/Network use. You may also store or install a copy of the "IK Multimedia Product" on a storage device, such as a network server, used only to install or run the "IK Multimedia Product" on your other computers over an internal network; however, you must acquire and dedicate a distinct license for each user of the "IK Multimedia Product" from the storage device. Any given license for the "IK Multimedia Product" may not be shared or used concurrently or otherwise on different computers or by different developers in a given organization.

#### 3) AUTHORIZATION

The "IK Multimedia Product" only functions when you have authorized it. The "IK Multimedia Product" will be authorized upon completing the authorization procedure. Once your product is authorized, you may use it.

You agree to follow the authorization procedure and will provide true, accurate and complete information about yourself. If you provide any information that is untrue, inaccurate, not correct or incomplete, or IK Multimedia has reasonable grounds to suspect that such information is untrue, inaccurate, not correct or incomplete, IK Multimedia has the right to suspend or to revoke the license.

The termination of the license shall be without prejudice to any rights, whatsoever, of IK Multimedia.

#### 4) DESCRIPTION OF OTHER RIGHTS AND LIMITATIONS

Limitations on Reverse Engineering, Decompilation, and Disassembly. You may not reverse engineer, decompile, or disassemble the "IK Multimedia Product", except and only to the extent that such activity is expressly permitted by applicable law notwithstanding this limitation of components. The "IK Multimedia Product" is licensed as a single product. Its component parts may not be separated for use on more than one computer.

Not for Resale Version. If the "IK Multimedia Product" is labeled "Not for Resale" or "NFR" or "Evaluation Copy", then, notwithstanding other sections of this EULA, you may not sell, or otherwise transfer the "IK Multimedia Product".

Rental. You may not rent, lease, or lend the "IK Multimedia Product" to any party.

Software Transfer. You may not transfer, license or sublicense your rights as Licensee of the software or any IK Multimedia product, as licensed to you under this agreement without prior written consent of the rights owner. The carrier on which the IK Multimedia product has been distributed may be transferred or otherwise made available to any third party only with the prior written consent of the rights owner and provided that (a) the original media and license(s) accompany the carrier and (b) the party transferring the media does not retain a copy of the media.

#### 5) UPGRADES

If the "IK Multimedia Product" is labeled or otherwise identified by IK Multimedia as an "upgrade", you must be properly licensed to use a product identified by IK Multimedia as being eligible for the upgrade in order to use the "IK Multimedia Product".

An "IK Multimedia Product" labeled or otherwise identified by IK Multimedia as an upgrade replaces and/or supplements the product that formed the basis for your eligibility for such upgrade. You may use the resulting upgraded product only in accordance with the terms of this EULA. If the "IK Multimedia Product" is an upgrade of a component of a package of software programs that you licensed as a single product, the "IK Multimedia Product" may be used and transferred only as part of that single product package and may not be separated for use on more than one computer.

#### 6) DUAL-MEDIA SOFTWARE

You may receive the "IK Multimedia Product" in more than one medium. You may not loan, rent, lease, or otherwise transfer the other medium to another user, except as part of the permanent transfer (as provided above) of the "IK Multimedia Product".

#### 7) LIMITED WARRANTY

IK Multimedia warrants to the original purchaser of the computer software product, for a period of ninety (90) days following the date of original purchase, that under normal use, the software program and the user documentation are free from defects that will materially interfere with the operation of the program as described in the enclosed user documentation.

#### 8) WARRANTY CLAIMS

To make a warranty claim under the above limited warranty, please return the product to the point of purchase, accompanied by proof of purchase, your name, your return address and a statement of the defect, or send the CD(s) to us at the below address within ninety (90) days of purchase. Include a copy of the dated purchase receipt, your name, your return address and a statement of the defect. IK Multimedia or its authorized dealer will use reasonable commercial efforts to repair or replace the product and return it to you (postage prepaid) or issue to you a credit equal to the purchase price, at its option.

#### 9) LIMITATIONS ON WARRANTY

IK Multimedia warrants only that the program will perform as described in the user documentation. No other advertising, description or representation, whether made by a IK Multimedia dealer, distributor, agent or employee, shall be binding upon IK Multimedia or shall change the terms of this warranty. EXCEPT AS STATED ABOVE, IK MULTIMEDIA MAKES NO OTHER WARRANTY, EXPRESSED OR IMPLIED, REGARDING THIS PRODUCT. IK MULTIMEDIA DISCLAIMS ANY WARRANTY THAT THE SOFTWARE IS EIT FOR A PARTICULAR PURPOSE, AND ANY IMPLIED WARRANTY OF MERCHANTABILITY SHALL BE LIMITED TO A NINETY (90) DAY DURATION OF THIS LIMITED EXPRESS WARRANTY AND IS OTHERWISE EXPRESSLY AND SPECIFICALLY DISCLAIMED. IK MULTIMEDIA SHALL NOT BE LIABLE FOR SPECIAL, INCIDENTAL, CONSEQUENTIAL OR OTHER DAMAGES, EVEN IF IK MULTIMEDIA IS ADVISED OF OR WARRE OF THE POSSIBILITY OF SUCH DAMAGES. THIS MEANS THAT IK MULTIMEDIA PRODUCTION SRL SHALL NOT BE RESPONSIBLE OR LIABLE FOR THE LOSS OF PROFITS OR REVENUES, OR FOR DAMAGES OR COSTS AS A RESULT OF LOSS OF TIME, DATA OR USE OF THE SOFTWARE, OR FROM ANY OTHER CAUSE EXCEPT THE ACTUAL COST OF THE PRODUCT. IN NO EVENT SHALL IK MULTIMEDIA LIABILITY EXCEED THE PURCHASE PRICE OF THIS PRODUCT.

#### 10) CHOICE OF LAW

You agree that any and all claims, suits or other disputes arising from your use of the software shall be determined in accordance with the laws of Italy, in the event IK Multimedia, is made a party thereto. You agree to submit to the jurisdiction of the court in Modena, Italy for all actions, whether in contract or in tort, arising from your use or purchase of the software.

#### 11) GENERAL

This Agreement contains the complete agreement between the parties with respect to the subject matter hereof, and supersedes all prior or contemporaneous agreements or understandings, whether oral or written. All questions concerning this Agreement shall be directed to:

IK Multimedia Production Srl Via dell'Industria 46 41122 Modena Italy

© 2007-2011 IK Multimedia. All rights reserved.

## **Chapter 1 - System Requirements**

The following are the system requirements for using your IK Multimedia product.

Mac® (32 and 64 bit)

Minimum: 1.5 GHz Intel processor, 1 GB of RAM, Mac OS X 10.5 or later. Note: PPC CPU is no longer supported.

#### Windows® (32 and 64 bit)

Minimum: Intel® Pentium 4® 2.4 GHz or Intel® Core™ Duo or AMD Athlon™ 64, 1 GB of RAM, Windows XP, Windows Vista or Windows 7.

#### TDM plug-in

When available, TDM plug-in requires Pro Tools HD Accel.

### **Chapter 2 - Installation**

#### Mac®

NOTE: in order to be able to install and uninstall IK Multimedia products in your Macintosh computer you must be a user with Administrator rights.

Double-click on the 'Install' icon and follow the onscreen instructions.

The Standalone version is installed in your "Applications" folder.

Documentation is placed in: Library / Documentation / IK Multimedia /

#### Uninstall

Double-click on the 'Uninstall' icon and follow the onscreen instructions.

#### Windows®

NOTE: in order to be able to install and uninstall IK Multimedia products in a computer equipped with Windows, you must be a user with Administrator rights.

Double-click on the 'Install' icon and follow the onscreen instructions. The installer asks you to confirm the destination folder. In the destination folder you will also find the documentation.

To launch the Standalone version go to: Start menu, All Programs

The default destination folder is: Program Files \ IK Multimedia \

#### Uninstall

In the 'Start' menu, select 'Control Panel'.

Double-click 'Add or Remove Programs'. A list of the software installed in your system is displayed.

Select the IK Multimedia product you want to uninstall and click the 'Remove' button. All the components will be removed from your system. If you added or changed files after the installation, it may be that some files and folders are not removed. Delete them manually, from the destination folder you selected during installation.

## Chapter 3 - The New Authorization Manager

The Authorization Manager is a standalone application that is used to authorize your IK Multimedia products, and it will be included in every product and updates released after October 2010.

All products and updates that came out before the release of the Authorization Manager can be authorized in two different ways:

- · with the old Authorization Wizard that starts after running the product
- · with the new standalone version of the Authorization Manager

We strongly suggest authorizing all products with the new Authorization Manager as it makes the authorization process faster and easier.

In case you accidentally start the old Authorization Wizard please cancel the process, install the latest version of the Authorization Manager (downloadable from www.ikmultimedia.com/products), and authorize your product from there.

## Chapter 4 - Starting with the Authorization Manager

To start the Authorization Manager, double-click on the Authorization Manager icon located in:

Macintosh: "Applications" folder

Windows: Start menu, All Programs

The Authorization Manager guides you through the authorization process of your software. When launching the Authorization Manager a Welcome page will appear. Click NEXT to proceed to the next step. Click CANCEL to close the Authorization Manager and use the software within the 10 day trial period.

| Authorization Manager ()                                                                                                    |
|----------------------------------------------------------------------------------------------------|
| Welcome to the IK Multimedia Product Authorization Manager.                                                                               |
| This Manager allows you to authorize your IK Multimedia products.<br>Click NEXT to continue or CANCEL to use your products in trial mode. |
| ? IK Multimedia. Musicians First.                                                                                                    |

figure 4.1 - Welcome page

Anytime you need some explanations about the page you are in, just click on the '?' (Help) button in the bottom-left part of the Authorization Manager window. The 'i' button will give you information about the current version of the Authorization Manager and links to the IK Multimedia website, our FAQ pages and Customer Support.

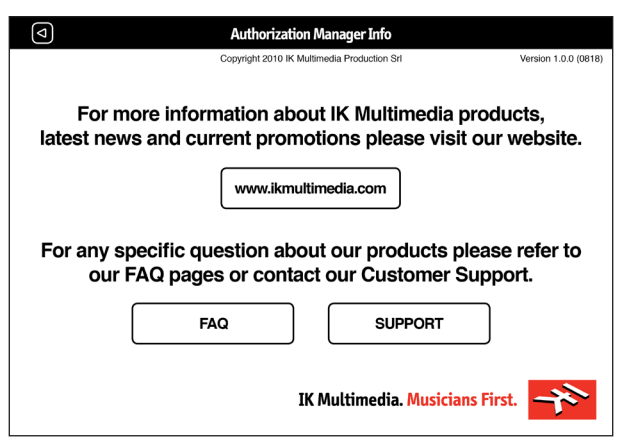

figure 4.2 - Information page

After clicking on NEXT the Authorization Manager will check your Internet connection and determine if you can proceed with the online or the offline authorization procedure. Let's have a look at the ONLINE procedure first.

## Chapter 5 - Online authorization procedure

After checking the Internet connection, the Authorization Manager will also verify if your version of the Authorization Manager is the latest available one. If not, you will be asked to update before continuing. The UPDATE button will take you to the online page on the IK Multimedia website where you can download the latest version of the Authorization Manager.

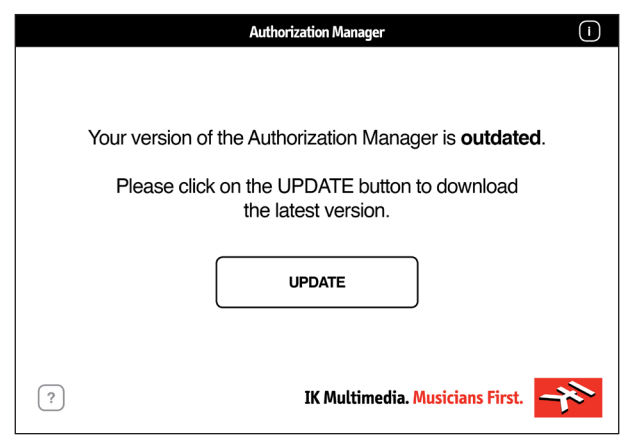

figure 5.1 - Version check

Install the latest version and restart the Authorization Manager.

In the next step, you must specify if you already have an IK Multimedia account or not. Choose NEW USER if you have never registered or authorized an IK Multimedia product before. Choose REGISTERED USER if you have an account.

| Q | Authorization Manager           | i |
|---|---------------------------------|---|
|   |                                 |   |
|   | You are:                        |   |
|   | NEW USER REGISTERED USER        |   |
|   |                                 |   |
| _ | _                               |   |
| ? | IK Multimedia. Musicians First. |   |

figure 5.2 - New/Registered User selection page

### Chapter 6 - New User

| Ø                                                                            | Authorization Manager (1        |  |  |
|------------------------------------------------------------------------------|---------------------------------|--|--|
|                                                                              | Please insert your data.        |  |  |
| FIRST NAME                                                                   | COUNTRY STATE                   |  |  |
| LAST NAME                                                                    | PHONE                           |  |  |
| ADDRESS                                                                      | EMAIL                           |  |  |
| CITY                                                                         | CONFIRM<br>EMAIL                |  |  |
| ZIP CODE                                                                     | USER NAME                       |  |  |
| Fill the requested fields and click NEXT to receive your Password via email. |                                 |  |  |
|                                                                              | NEXT                            |  |  |
| ?                                                                            | IK Multimedia. Musicians First. |  |  |

After clicking on NEW USER you will see the New User details insertion page.

figure 6.1 - New User details insertion page

Fill all the requested fields with your data and choose a USER NAME. After clicking on NEXT you will receive your User Area PASSWORD at the email address provided. In the USER AREA you will be able to:

- · Request more authorization codes
- · Review your authorizations
- Submit a support request
- · Download the latest updates and upgrades (+ free content)
- Download Sound Libraries (in case you purchased them online via download)
- Manage your personal data (i.e. update your email address)
- Change your user name and password
- · Take advantage of promotions
- Share presets
- · Redeem your JamPoints and more

Now the Authorization Manager will ask you to insert the PASSWORD that you just received by email.

Check the Remember me checkbox to allow the Authorization Manager to remember your login details. This way you will be able to skip the login page next time you want to authorize an IK Multimedia product and proceed directly to the Serial Number insertion page by clicking NEXT (see Chapter 8 - Inserting Serial Number).

| Authorization Manager                                                  | i |
|------------------------------------------------------------------------|---|
| Thanks <b>John</b> , please insert the Password you received by email. |   |
| PASSWORD Remember me                                                   |   |
| NEXT                                                                   |   |
| ? IK Multimedia. Musicians First.                                      | ネ |

figure 6.2 - New User login

## **Chapter 7 - Registered User**

If you are an IK Registered User this means that you already have an IK User Area account and the related login details. On the following page, insert your User Name and Password. Check the Remember me checkbox to avoid having inserting your User Name and Password again the next time you authorize an IK Multimedia product.

| 4                           | Authorization Manager (i                   |  |
|-----------------------------|--------------------------------------------|--|
| Insert your <b>User Nam</b> | e and Password for your User Area account. |  |
| USER NAME                   |                                            |  |
| PASSWORD                    |                                            |  |
|                             | Remember me                                |  |
| FORGOT PASSWORD? NEXT       |                                            |  |
| ?                           | IK Multimedia. Musicians First.            |  |

figure 7.1 - Existing User login

After clicking on NEXT you will be able to proceed to the Serial Number insertion page (see Chapter 8 -Inserting Serial Number). If you don't remember your login details just click on the FORGOT PASSWORD? button. The FORGOT PASSWORD? button will take you to the Password reminder page. Insert your email address and click on SUBMIT to receive a message including your User Name and Password.

| Q | Authorization Manager                                                                                  | i   |
|---|----------------------------------------------------------------------------------------------------|-----|
|   | Insert your email address below and click SUBMIT to receive a reminder of your User Name and Password. |     |
|   | EMAIL                                                                                                  |     |
|   | SUBMIT                                                                                                 |     |
| ? | IK Multimedia. Musicians First.                                                                        | n l |

figure 7.2 - Password reminder

The email address that you insert has to be the same registered in your IK User Area. If you registered an email address that is no longer valid and you want to update it, just contact IK Customer Support at www.ikmultimedia.com/contact.

## **Chapter 8 - Inserting Serial Number**

The Serial Number is the code written on the Registration Card (included with your IK boxed product, inside the license envelope) or the one that has been delivered to you (e.g. Online purchase, such as a Digital Delivery, or update). Type the Serial Number in the fields manually or by clicking on the PASTE button.

|   | Authorization Manager (LOGOUT) (I)         |
|---|--------------------------------------------|
|   |                                            |
|   | Hi John, please insert your Serial Number. |
|   | 1                                          |
|   |                                            |
|   |                                            |
|   |                                            |
|   |                                            |
|   | PASTE NEXT                                 |
| ? | IK Multimedia. Musicians First.            |

figure 8.1 - Serial Number insertion page

Once the Serial Number has been properly inserted a green circle will appear, showing that the code has been entered correctly. If a red circle is displayed the Serial Number inserted is not correct and you will be asked to retype it in the fields.

After inserting a valid Serial Number the PASTE button will change its name to ADD SERIAL NUMBER, making you able to add more Serial Numbers and authorize several products at once.

|   | Authorization Manager                      | LOGOUT |
|---|--------------------------------------------|--------|
|   |                                            |        |
|   | Hi John, please insert your Serial Number. |        |
|   | 1 AJH10 73XCJUIA 31120                     | ) ок   |
|   |                                            |        |
|   |                                            |        |
|   |                                            |        |
|   |                                            | ו      |
|   |                                            | J      |
| ? | IK Multimedia. Musicians                   | First. |

figure 8.2 - Adding Serial Number

The LOGOUT button lets you return to the "New/Registered User selection" page (see figure 5.2) and authorize products with a different user account.

After you inserted all the Serial Numbers that you need to authorize just press the NEXT button to go to the next step of the authorization procedure.

The Authorization Manager will authorize only the products that are installed on your computer. You can download any product that is not on your computer by clicking on the corresponding DOWNLOAD button. After installing all the products in the list come back to the Authorization Manager and click on DONE to complete the procedure.

|                                                                                                    | Authorization Manager    | LOGOUT           |  |
|----------------------------------------------------------------------------------------------------|--------------------------|------------------|--|
| The following products are not installed and cannot be authorized.<br>Please do not close this window until the products are installed.<br>To install your products, click on the DOWNLOAD button, and install<br>them. After the installation is done click on the DONE button to<br>complete the authorization process. |                          |                  |  |
|                                                                                                    | 1 AmpliTube Jimi Hendrix |                  |  |
|                                                                                                    | 2 AmpliTube 3            | DOWNLOAD         |  |
|                                                                                                    | 3 AmpliTube Metal        | DOWNLOAD         |  |
|                                                                                                    | 4 Ampeg SVX              |                  |  |
|                                                                                                    | DONE                     |                  |  |
| ?                                                                                                    | IK Multimedia. N         | Ausicians First. |  |

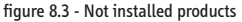

The last page of the Authorization Manager shows you the list of all the products that you authorized in the current session. From now on the authorized products will run without any time or functional restriction.

Click on the User Area link to access your User Area and all its features. Close the Authorization Manager by clicking on DONE button.

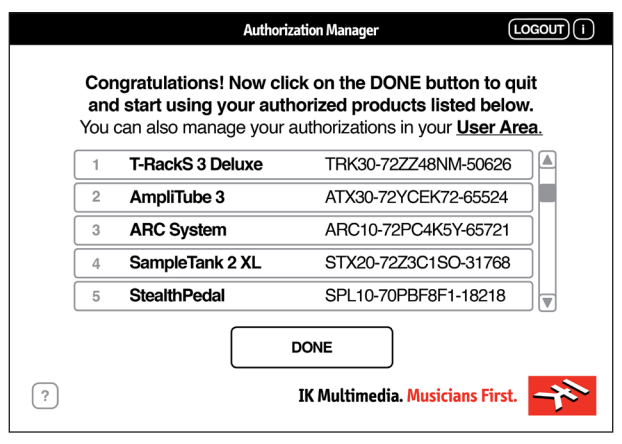

figure 8.4 - Final page

## Chapter 9 - Offline authorization procedure

If the Authorization Manager finds that your computer is not connected to the Internet it will ask you to retry or proceed with the OFFLINE procedure. If you forgot to activate your Internet connection just restore it and click on the RETRY button; the ONLINE AUTHORIZATION process will start. In case your computer doesn't have a connection or you prefer to not connect it to the Internet, click on the OFFLINE AUTHORIZATION button.

| Authorization Manager              | i     |
|------------------------------------|-------|
| Internet Connection Not Available! |       |
| RETRY OFFLINE AUTHORIZAT           |       |
| ? IK Multimedia. Musicians Fir     | st. 💦 |

figure 9.1 - Internet Connection not available

To authorize your product with a computer that is not connected to Internet you will need to:

- 1. Save the authorization request file (Authorization Request.html) on the computer that is not connected to the Internet
- Move the file to a computer that is connected to the Internet (keep the Authorization Manager open on the first computer)
- Double-click the 'Authorization Request.html' file on the computer that is connected to the Internet. It will open your browser
- Follow the instructions on your browser. At the last step you will be asked to save a second file (Authorization.xml) on the computer that is connected to the Internet
- 5. Move the 'Authorization.xml' file to the computer that is not connected to the Internet
- 6. Load the 'Authorization.xml' file in the Authorization Manager

The first page will let you create the authorization request file (Authorization Request.html) on the computer that is not connected to the Internet. Click on the SAVE AUTHORIZATION FILE button to create the 'Authorization Request.html' file that is necessary to bring the current computer details to the one that has an Internet connection. Choose carefully where to save the file (on your Desktop will be fine) as in the next step you will have to transfer it to the computer that is connected to the Internet.

| Ø                   | Authorization Manager (1                                                                                                    |
|---------------------|----------------------------------------------------------------------------------------------------|
| To aut<br>to the li | horize the software on a computer that is not connected<br>nternet, click on the SAVE AUTHORIZATION FILE button<br>to set a destination folder and save the<br>Authorization Request.html file |
|                     | When you are done click NEXT.                                                                                                    |
|                     | NEXT                                                                                                    |
| ?                   | IK Multimedia. Musicians First.                                                                                                    |

figure 9.2 - Save the 'Authorization Request.html' file

Click on the NEXT button after saving the 'Authorization Request.html' file.

Take the 'Authorization Request.html' file you have just saved and transfer it (e.g.: with a USB key) to a computer that is connected to the Internet. After you have transferred the file, double click it and follow the instructions.

Don't close the Authorization Manager as you will have to return back to this page after having completed all the steps on the computer that is connected to the Internet.

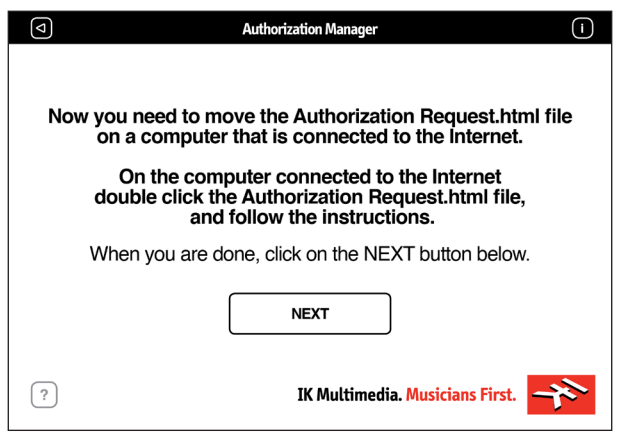

figure 9.3 - Move the 'Authorization Request.html' file to a computer that is connected to the Internet

After double-clicking on the 'Authorization Request.html' file your browser will open, showing the following page. Starting from this page you will be able to do the same operations available for the ONLINE authorization procedure:

- login as an existing user or a new user
- retrieve your login details
- authorize one or multiple Serial Numbers

| IK Multimedia. Musicians First.                                                                                                    | 「イ |
|----------------------------------------------------------------------------------------------------|----|
| Authorization Manager - Offline Authorization Process<br>User Login<br>Welcome to the Offline Authorization process.<br>Please. Learn your User Name and Password: |    |
| User Name Password LOGIN New User? Click here Forgot Password? Click here                                                                                          |    |
|                                                                                                    |    |

figure 9.4 - Login as Registered User or New User option

The final page displayed on your browser will show all the authorized products. Click on the DONE button to create the 'Authorization.xml' file that is needed to authorize the products on the computer that is not connected to the Internet.

| Authorization Manager - Offline Authorization Process           Deducts Authorized           Yeoduct Name         Serial Number         Download Installer           Classik Studio Reverb         CSR10-74BJRLM3-83331         Mac OS X         Windows           Click DONE button to save the Authorization.xml file on your computer.         Important         Important           To finish the authorization process, you must make sure that all the products you just authorized are installed on the computer that is connected to the intermet.         Important                                                                                                    | Authorization Manager - Offline Authorization Process         Product Authorization         Manager Authorization Process         Product Name       Download Installer         Totassik Studio Reverti       CSR10-7483RLM3-83331       Mac OS X       Windows         Click DOME button to save the Authorization.xmi file on your computer.         Domessa         Click DOME button to save the Authorization Manager.         Of Inside the authorization process, you must make save the fail the products you joung authorized are installed on the computer that is an connected to the Internet.         If you have not installed the products yet, prease download the installer from the above links and install them on the computer that is an connected to the Internet.                                                                                                    | IK Multimedia              | . Musicians Fir              | st.                                                                          |                 |                     | イ                      |
|----------------------------------------------------------------------------------------------------|----------------------------------------------------------------------------------------------------|----------------------------|------------------------------|------------------------------------------------------------------------------|-----------------|---------------------|------------------------|
| Products Authorized           Product Name         Serial Number         Download Installer           Classik Studio Reverb         CSR10-74BJRLM3-83331         Mac OS X         Windows           Click DONE button to save the Authorization.xml file on your computer.         Important         To finish the authorization process, you must make sure that all the products you just authorized are installed on the computer that is connected to the informed.         To finish the authorized are installed on the computer that is                                                                                                    | Forducts Authorized           Product Name         Serial Number         Download Installer           Lassik Studio Reverb         CSR10-7483RLM3-83331         Mac OS2         Windows           Classik Studio Reverb         CSR10-7483RLM3-83331         Mac OS2         Windows           Click DONE button to save the Authorization.cml file on your computer.         Encoded Section 2012         Encoded Section 2012           To finish the authorization process, you must make use the the Internet.         Connected to the Internet.         If you have no installed the products yet, please download the installers from the above links and install them on the computer that is n connected to the Internet.         If you have no installed to the Uniternet before leading the Authorization.xml file to the Authorization Amager.                                                                                                    |                            | Authorization M              | anager - Offline Autho                                                       | orization P     | rocess              |                        |
| Product Name         Serial Number         Download Installer           Classik Studio Reverb         CSR10-748JRLM3-83331         Mac OS X         Windows           Click DONE button to set the Authorization.xml file on your computer.         The ORIANT         To finish the authorization process, you must make sure that all the products you just authorized are installed on the computer that is connected to the informet.         To finish the authorization process, you must make sure that all the products you just authorized are installed on the computer that is connected to the informet.                                                                                                    | Product Name         Serial Number         Download Installer           Classik Studio Reverb         CSR10-748JRLM3-83331         Mac OS X         Windows           Click DONE button to save the Authorization.xml file on your computer.         EURORE table table products you just authorized are installed on the computer that is in connected to the Internet.         If you have not installed the products yet, piese download the installers from the above links and install them on the computer that is in connected to the Internet.                                                                                                    |                            |                              | <b>Products Authorized</b>                                                   |                 |                     |                        |
| Classik Studio Reverb         CSR10-748JRLN3-83331         Mac OS X         Windows           Click DONE button to save the Authorization.xml file on your computer.         Important         Important           To finish the authorization process, you must make sure that all the products you just authorized are installed on the computer that is connected to the informet.         Important                                                                                                    | Classik Studio Reverb         CSR10-74BJRLM3-83331         Mar OS X         Windows           Click DONE button to save the Authorization.xml file on your computer.         Important         Important           To finish the authorization process, you must make sure that all the products you just authorized are installed on the computer that is n connected to the internet.         Important           If you have not installed the products yet, please dominade the installer from the above links and install them on the computer that is n connected to the internet.         If you have not installed on the computer that is n connected to the internet.                                                                                                    |                            | Product Name                 | Serial Number                                                                | Download        | d Installer         |                        |
| Click DONE button to save the Authorization.xml file on your computer. INFORTANT To finish the authorization process, you must make sure that all the products you just authorized are installed on the computer that is connected to the informent.                                                                                                    | Click DONE button to save the Authorization.xml file on your computer.<br>IDENTIFY THE AUTHORIZATION AND A THE AUTHORIZATION AND A THE AUTHORIZATION AUTHORIZATION AUTHORIZATI |                            | Classik Studio Reverb        | CSR10-74BJRLM3-83331                                                         | Mac OS X        | Windows             |                        |
| Click DDVE button to save the Authorization.xml file on your computer.<br><b>LiPORIAT</b> To finish the authorization process, you must make sure that all the products you just authorized are installed on the computer that is connected to the interment.                                                                                                    | Click DOME button to save the Authorization.xml fille on your computer. <b>Deportunt</b> To finish the authorization process, you must make sure that all the products you just authorized are installed on the computer that is n connected to the internet. If you have not installed the products yet, please download the installers from the above links and install them on the computer that is n connected to the internet before loading the Authorization.xml file to the Authorization Manager.                                                                                                    |                            |                              |                                                                              |                 |                     |                        |
| IMPORTANT<br>To finish the authorization process, you must make sure that all the products you just authorized are installed on the computer that is<br>connected to the Internet.                                                                                                    | The DEFAULT<br>To finish the authorization process, you must make sure has all the products you just authorized are installed on the computer that is ne<br>connected to the internet.<br>If you have not installed the products yet, please download to installish them on the computer that is n<br>connected to the internet before loading the Authorization.xml file to the Authorization Ranger.                                                                                                    |                            | Click DONE button to         | save the Authorization.xml                                                   | file on your c  | omputer.            |                        |
| We can be a set to set to set the set of a set of a set of a set of a set of a set to set the set of a set of a | If you have not installed the products yet, please download the installers from the above links and install them on the computer that is n<br>connected to the Internet before loading the Authorization.xml file to the Authorization Manager.                                                                                                    | To finish the authorizatio | on process, you must make s  | IMPORTANT<br>ure that all the products you ju:<br>connected to the Internet. | st authorized a | are installed on th | he computer that is no |
| If you have not installed the products yet, please download the installers from the above links and install them on the computer that is<br>connected to the Internet before loading the Authorization xmm file to the Authorization Manager.                                                                                                    | connected to the internet before loading the Addioir2abon. Ann the to the Addioir2abon Honoger-                                                                                                    | If you have not installed  | the products yet, please dow | inload the installers from the at                                            | ove links and   | install them on t   | he computer that is no |

figure 9.5 - XML authorization file creation

IMPORTANT: To finish the authorization process, you must make sure that all the products you just authorized are installed on the computer that is not connected to the Internet. If you have not installed the products yet, please download the installers from the links beside each product name and install them on the computer that is not connected to the Internet **before** loading the 'Authorization.xml' file to the Authorization Manager.

Now you can proceed with moving the 'Authorization.xml' file to the computer that is not connected to the Internet.

Return to the Authorization Manager page that you have left open on the computer that is not connected to the Internet and press the NEXT button. The following page will appear:

| Q       | Authorization Manager (i                                                                                                    |
|---------|----------------------------------------------------------------------------------------------------|
| Now cop | by the Authorization.xml file from the computer connected to<br>the internet to the current computer offline and<br>lick on the LOAD AUTHORIZATION FILE button to<br>load the Authorization.xml file |
|         | When you are done click NEXT.                                                                                                    |
|         | NEXT                                                                                                    |
| ?       | IK Multimedia. Musicians First.                                                                                                    |

figure 9.6 - Loading XML authorization file

Click on the LOAD AUTHORIZATION FILE button to load the 'Authorization.xml' file you transferred from the computer that is connected to the Internet. Please note that the 'Authorization.xml' file is different from the one you created by clicking on the SAVE AUTHORIZATION FILE button (Authorization Request.html). After loading the 'Authorization.xml' file click on the NEXT button to proceed to the final page (see figure 8.4 - Final page). In case the products authorized are not installed, the Authorization Manager will display the 'Not installed products' page (see figure 8.3 - Not installed products).

#### Where can I find my product Serial Number?

The Serial Number is written on the Registration Card (included with your IK product, inside the license envelope) or in the email you received from DigitalDelivery@ikmultimedia.com (if you purchased the product as 'Downloadable only version'). In the snapshot, please check its exact location on the Registration Card.

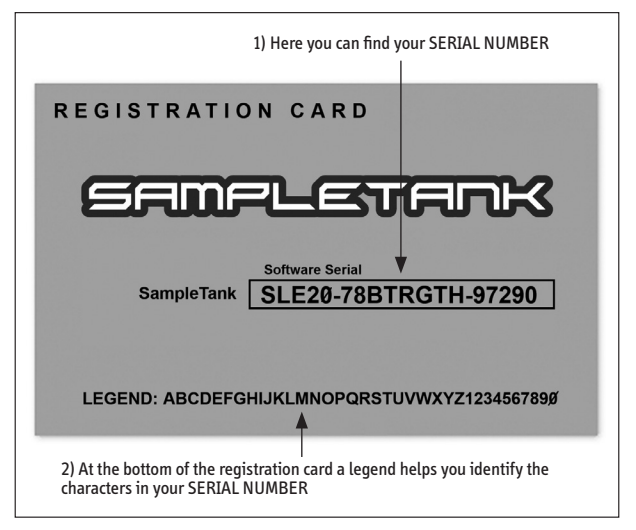

figure 10.1 - Registration Card

For clear character identification, please refer to the legend.

IMPORTANT: the number zero can easily be identified in your Serial Number because it is crossed by a line.

#### Why is the Wizard/Authorization Manager rejecting my Serial Number?

Probably because of a typo, here are some common errors:

- Typing a 0 ("zero" number) instead of an 0 ("o" letter)

- Typing 1 ("one" number) instead of an 1 ("i" letter)
  Typing 2 ("two" number) instead of a Z ("z" letter)
  Typing 5 ("five" number) instead of an S ("s" letter)
- Typing 8 ("eight" number) instead of a B ("b" letter)
- Typing a "." (point) instead of a "-" (minus)

#### Suggestions

- If possible, please copy and paste the information
- Cut off all the leading and trailing spaces
- Please type all codes in UPPERCASE during the installation and registration process
- Check that the Serial Number that you are entering is in correlation with the product installed

#### How can I authorize my product on another computer?

To authorize your product on another computer just follow these instructions:

- Install the product and the Authorization Manager on that computer
- Run the Authorization Manager

#### I need to log in into the User Area but I forgot my User Name and Password. What should I do?

You can retrieve your User Area login details in two different ways:

- Run the Authorization Manager and follow the steps until you reach the login page. Here
  you just have to click on the 'Forgot password?' button and submit your email address. Your
  login details will be sent to your email account. In case you have checked the 'Remember me'
  checkbox before and are not able to access the login page, just click on the LOGOUT button.
- Go to www.ikmultimedia.com, click on 'I forgot my Lisername and/or password' and submit your email address. Your login details will be sent to your email account.

#### I just bought an IK Multimedia software. What should I do to register and authorize my new product?

Just run the Authorization Manager and follow the instructions.

In case you don't have the Authorization Manager, you can download it for free from the Products page of our website at: www.ikmultimedia.com/products. IK Multimedia Production, Via dell'Industria 46, 41122, Modena, Italy. Phone: +39-059-285496 - Fax: +39-059-2861671 IK Multimedia US LLC, 1153 Sawgrass Corporate Pkwy. Sunrise, FL 33323 Phone: (954) 846-9101 - Fax: (954) 846-9077 www.ikmultimedia.com

All specifications are subject to change without further notice. © 2007-2011 IK Multimedia Production srl. Mac and the Mac logo are trademarks of Apple Computer, Inc., registered in the U.S. and other countries. Windows and the Windows logo are trademarks or discrete trademarks of Microsoft Corporation in the United States and/or other countries.

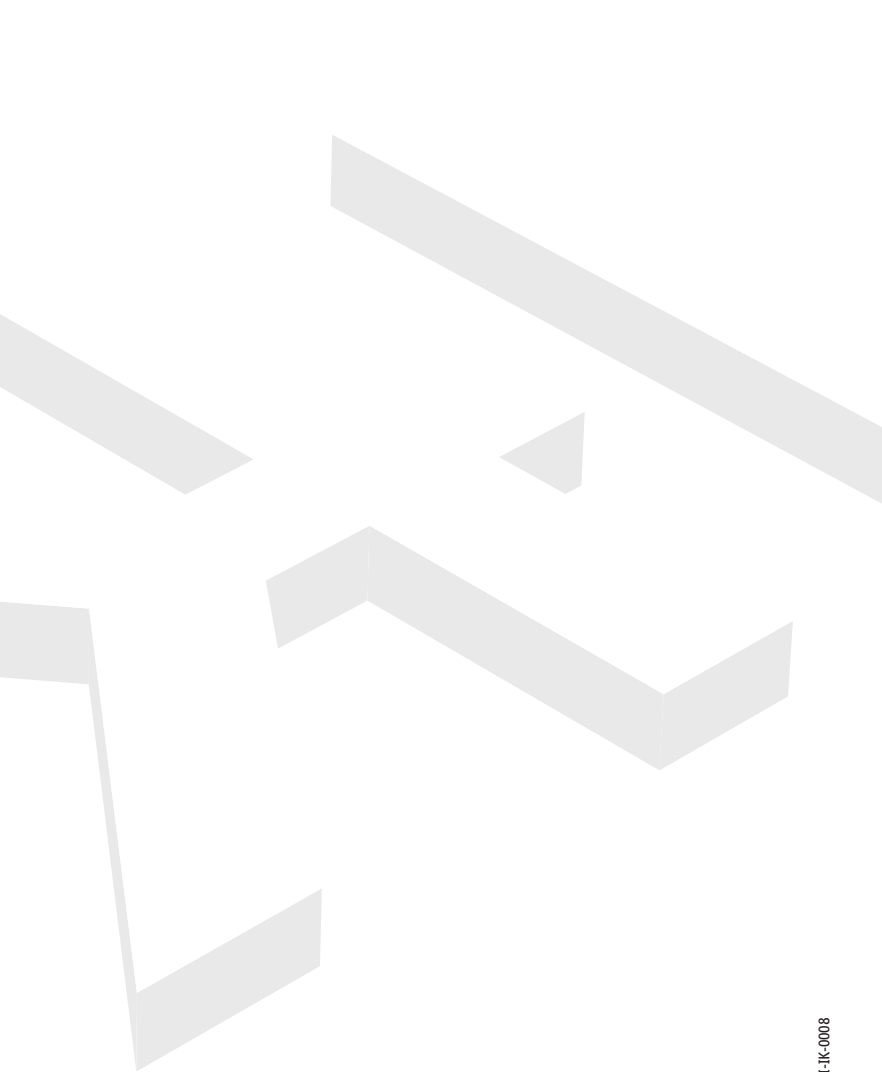

IK Multimedia. Musicians First.

PN: MNI-IK-0008

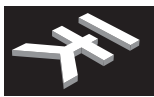